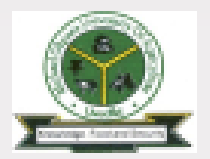

# New Student's Online Registration Process

1

Step 6

#### Step 1 - Admission

Check Admission Status, Accept and Print Adimission Letter, Accept and print pledge form.

#### Step 3 – Deptal. Clearance

Visit the Department with all credentials for verification and issuance of Clearance Form. Submit the clearance form to the

Step

JUCH

**Accommodation** 

Check clearance status, if cleared on the Portal, generate RRR Code

for Accommodation, pay and

validate on the portal.

Step 3

#### Step 5 – School Charges

Generate RRR Code for School charges, pay and validate on the Portal.

Step 6 – SUG Dues

Get SUG Card and enter Pin on

the portal

Step 5

#### Step 7 – Biodata

Complete biodata, create username and password, print all printable forms

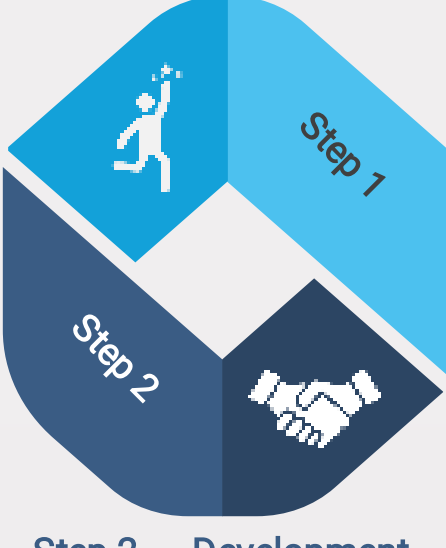

#### Step 2 – Development Levy

Generate RRR Code for Development Levy, pay and validate on the portal.

#### Note: The Portal refers to www.portal.mouau.edu.

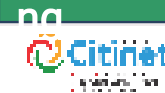

https://portal.mouau.edu.ng

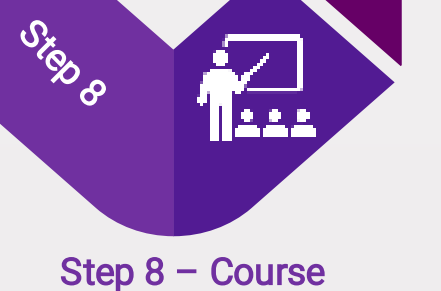

J.CO

Registration

Register course and print course form

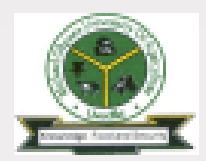

STEP 05

STEP 07

**STEP 08** 

### **ADMISSION**

To check admission status: Visit www.portal.mouau.edu. ng

1 – Click on Admission 2 – Click on Admission Status

Then a page opens for you to enter your JAMB Registration number. Enter your JAMB **Registration Number and** submit

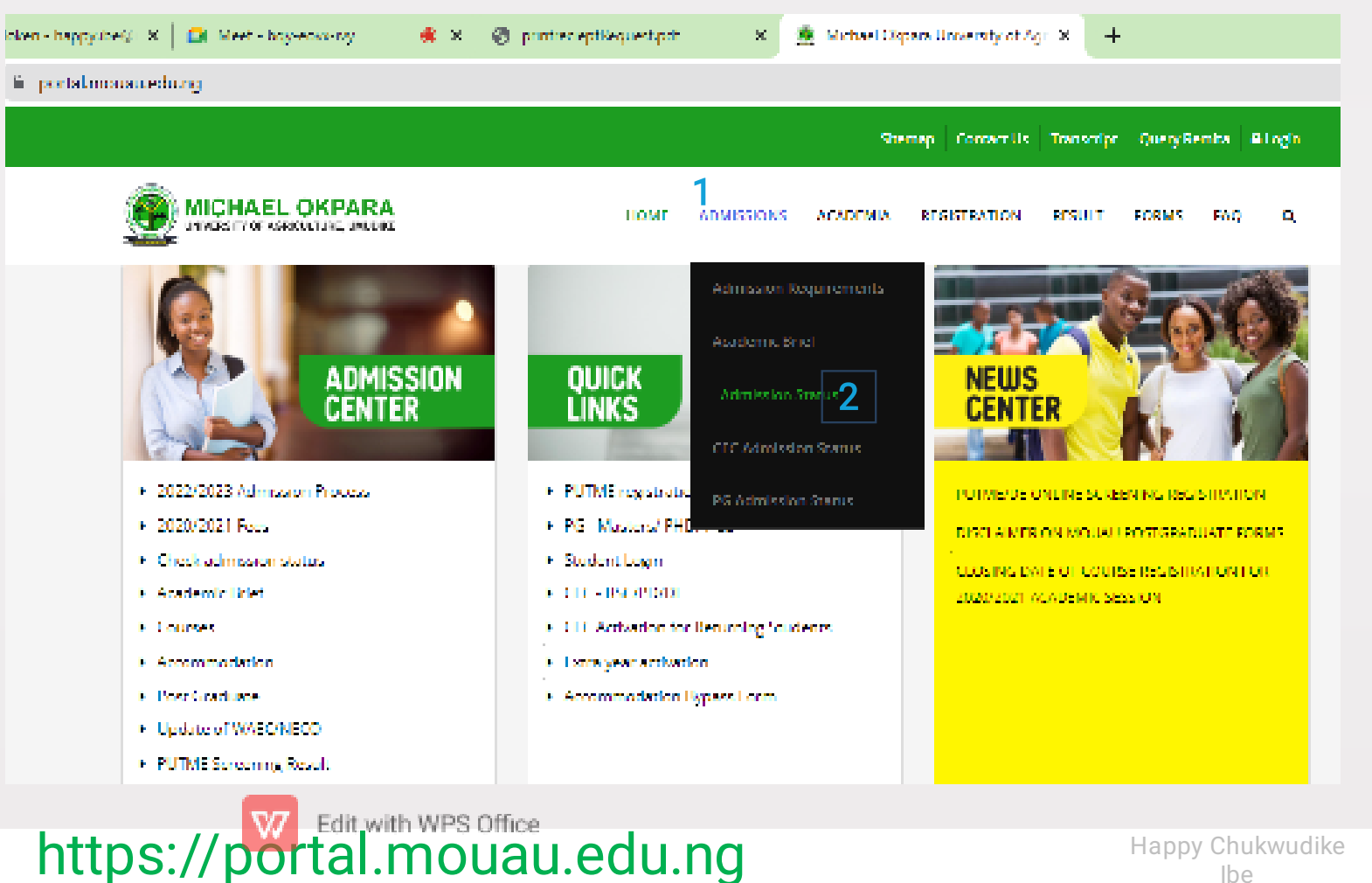

STEP 06

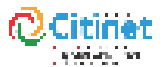

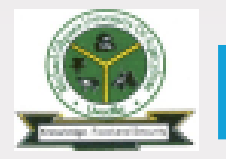

#### **STEP 01** STEP 02

STEP 03 STEP 04

STEP 05

STEP 06 STEP 07 **STEP 08** 

## **ADMISSION cont.**

The admission letter opens if you have been admitted.

Accept and print the admission letter to proceed with the process.

Next page is the pledge form.

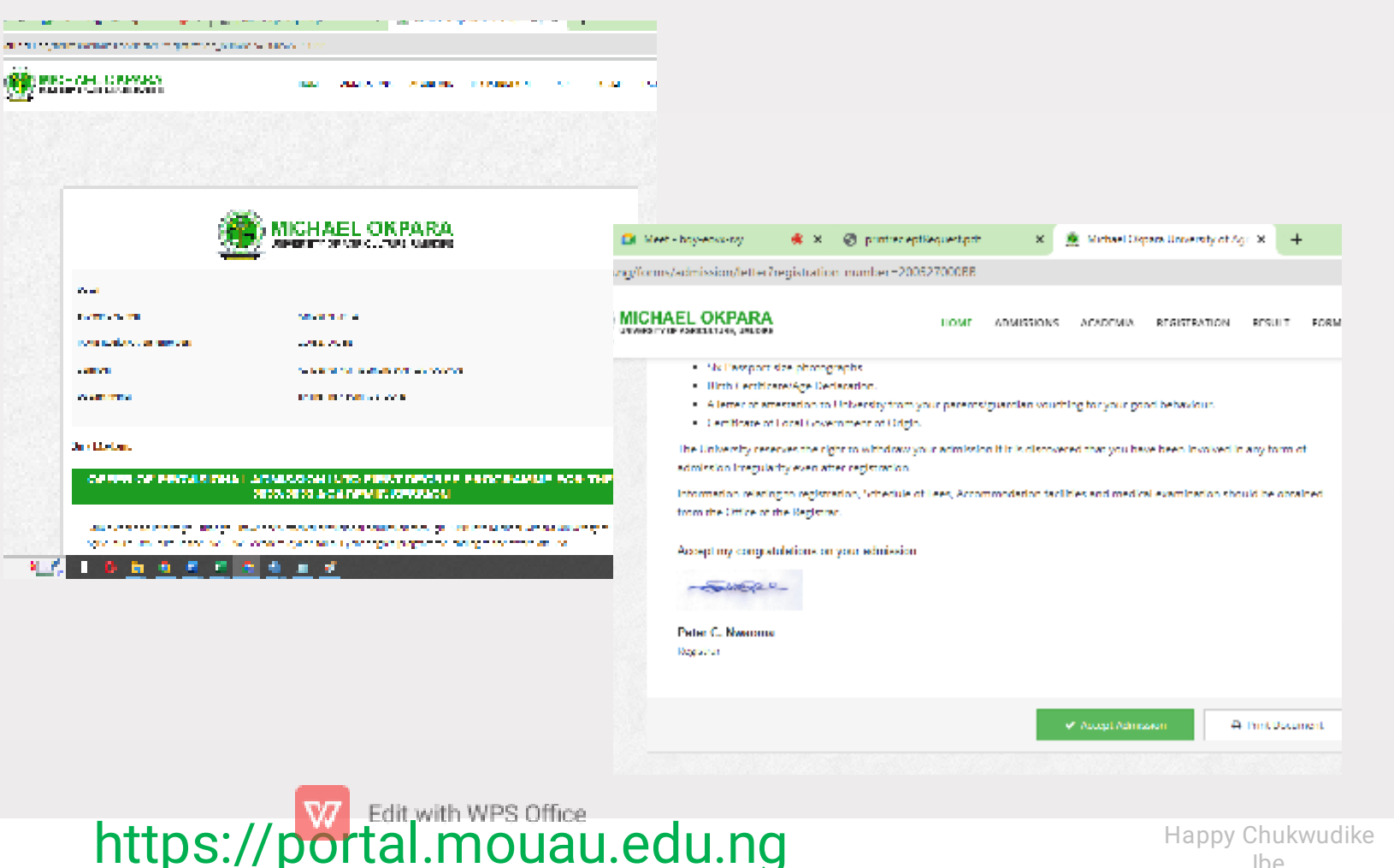

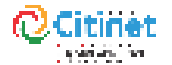

### **ADMISSION cont.**

STEP 05

STEP 06

STEP 07

**STEP 08** 

lbe

STEP 04

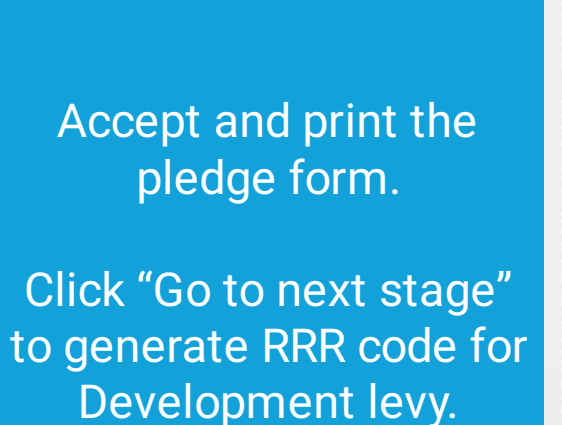

**STEP 01** 

STEP 02

STEP 03

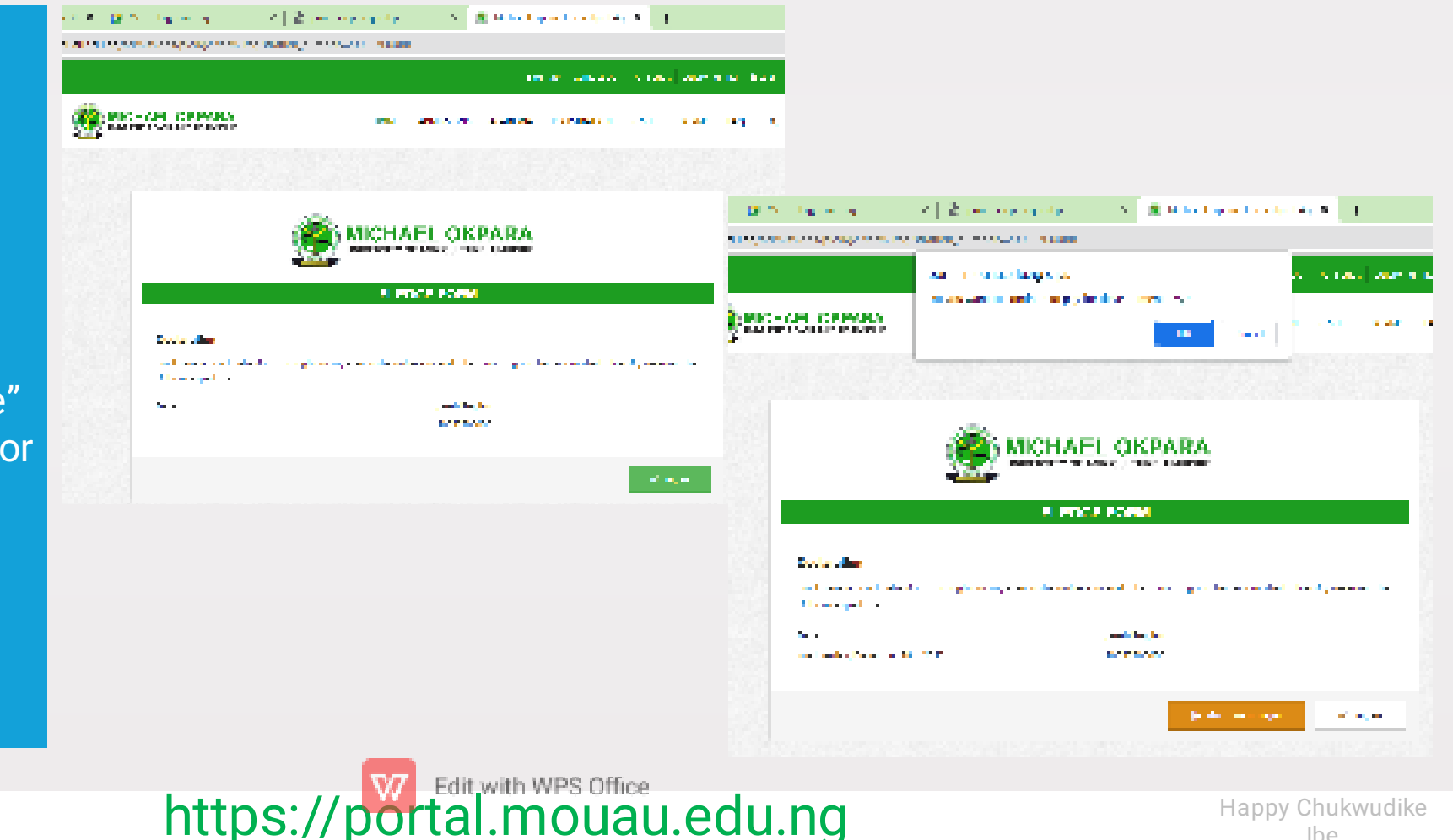

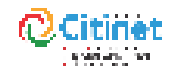

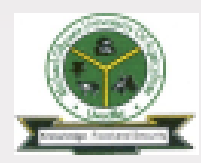

**DEVELOPMENT LEVY** 

🔿 🐘 Mala dagan barahatan Mala 🧃

STEP 04

STEP 05

STEP 05

Generate RRR code for development levy.

STEP 01

**STEP 02** 

Distance in the second

STEP 03

Ny nana mana kaominina dia kaominina mpikambana amin'ny fisiana

A dependence of the second second seco

You can make payment online or print the RRR code and visit any bank to make the payment.

Return to www.portal. mouau.edu.ng to validate the payment.

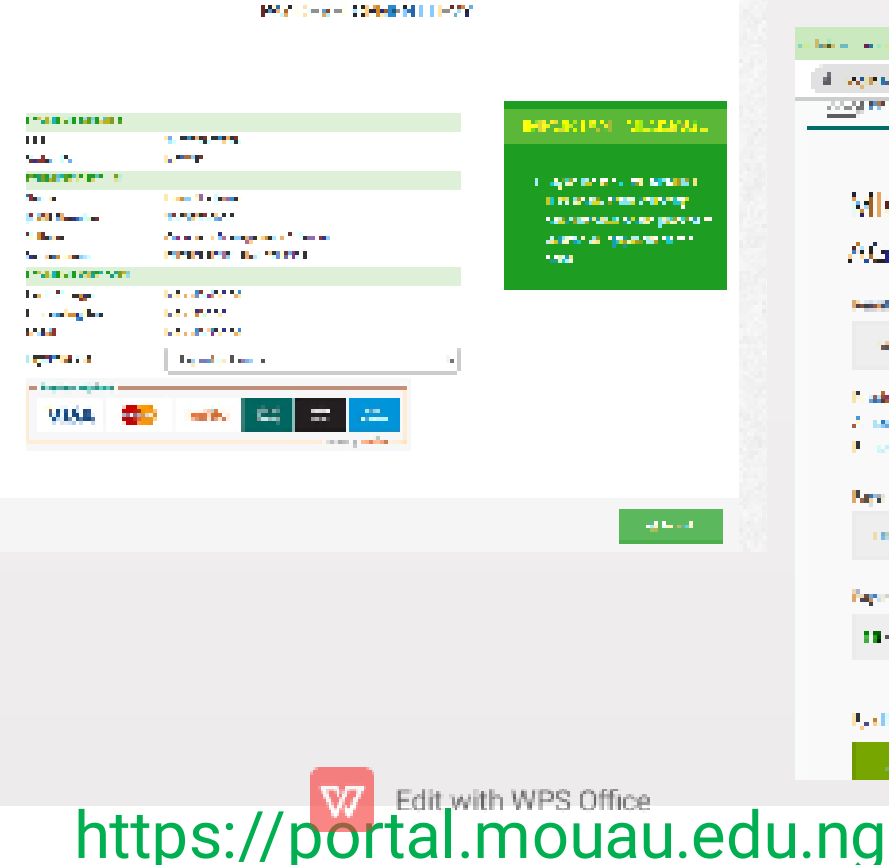

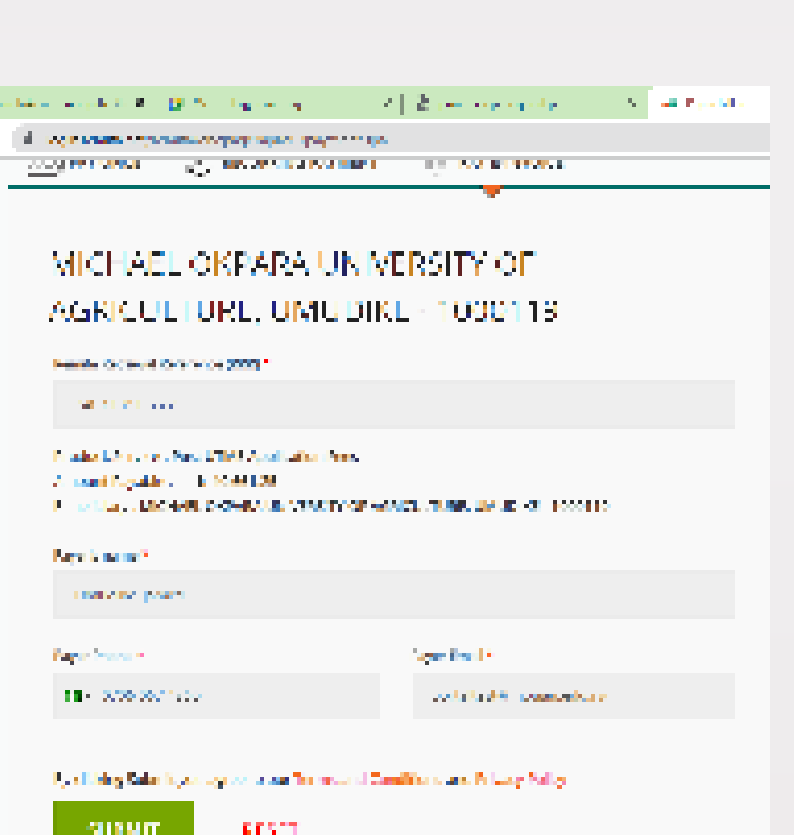

STEP 07

STEP 03

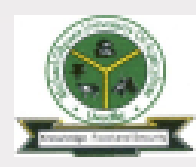

**DEVELOPMENT LEVY cont.** 

1 M 1

STEP 05

요 요 소 ㅠ 🔲

STEP 06

STEP 04

ter er selven i stand erer i bellere

10 ALC: 1

To validate the payment Visit <u>www.portal.mouau.</u> edu.ng

STEP 01

**STEP 02** 

Click on "Query Remita" The Query Remita page opens, then enter RRR code and click submit.

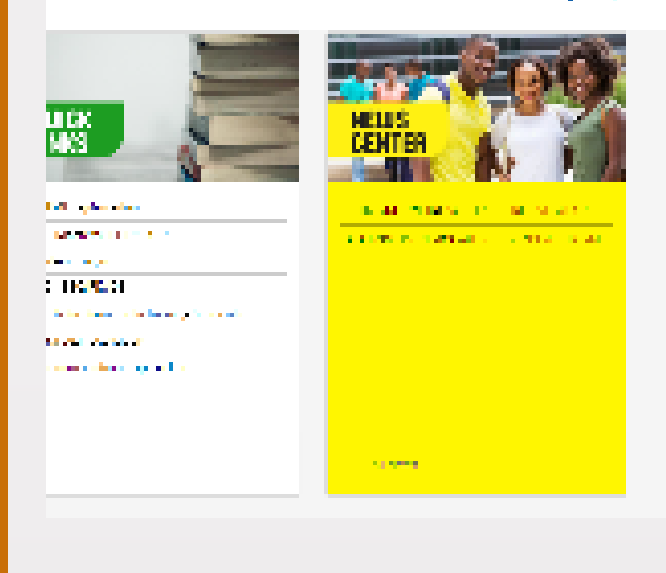

Proposition 10

STEP 03

AREA OF ALL AREA.

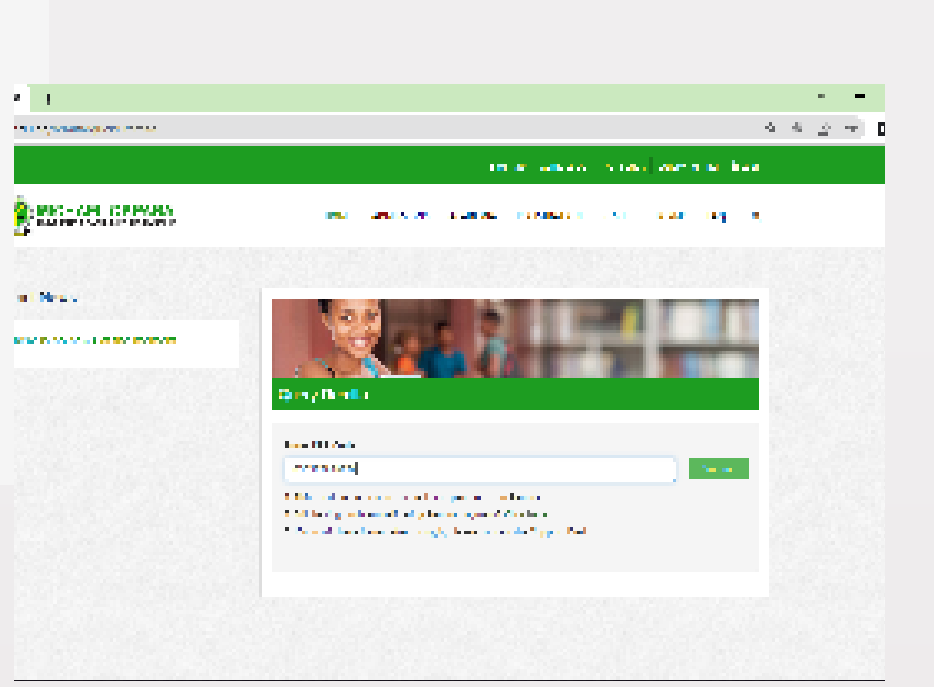

STEP 07

STEP 03

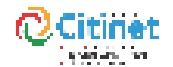

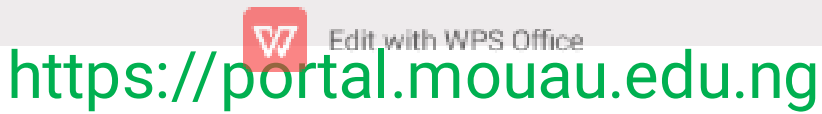

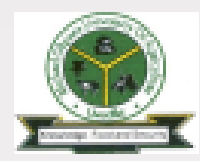

STEP 02 STEP 01

**STEP 03** STEP 04 STEP 05

STEP 06

STEP 03

STEP 07

### **DEPARTMENTAL CLEARANCE**

To proceed, login in with JAMB Registration number through the admission page.

If the validation for development levy payment is successful, the Departmental clearance page will be displayed. If not successful, repeat validation process.

Visit your Department with all credentials for Departmental Clearance.

After Departmental clearance, upload the clearance form from the Department to the Portal.

You will be notified once you are cleared via your email. https://portal.mouau.edu.ng

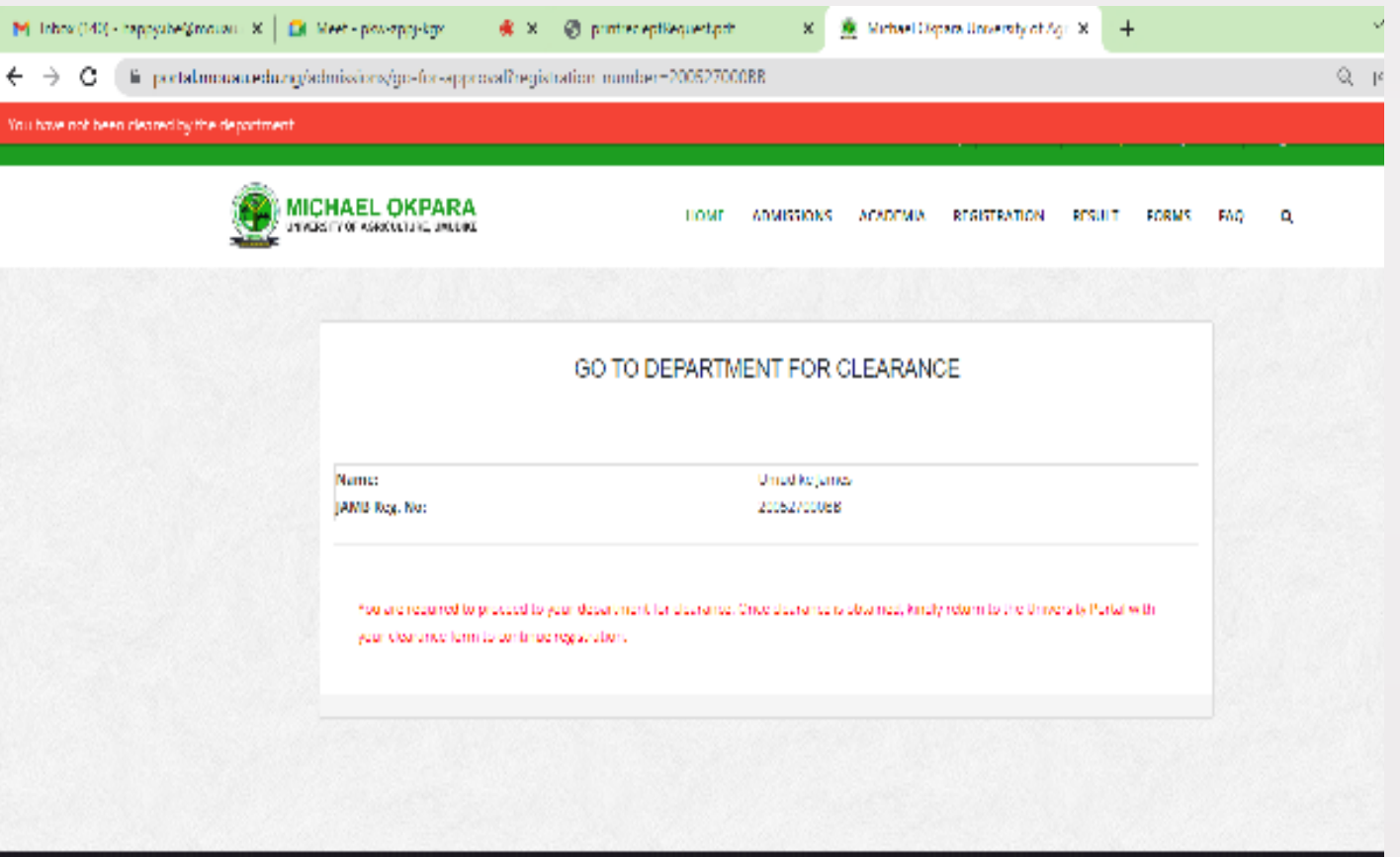

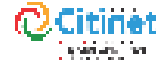

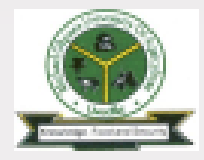

### ACCOMMODATION

STEP 05

STEP 06

**STEP 07** 

STEP 08

**STEP 04** 

Once your Departmental clearance has been marked by the Portal Admin, you can proceed to generate RRR code to pay accommodation charges.

STEP 01

**STEP 02** 

STEP 03

Make payment of accommodation charges and validate as noted earlier.

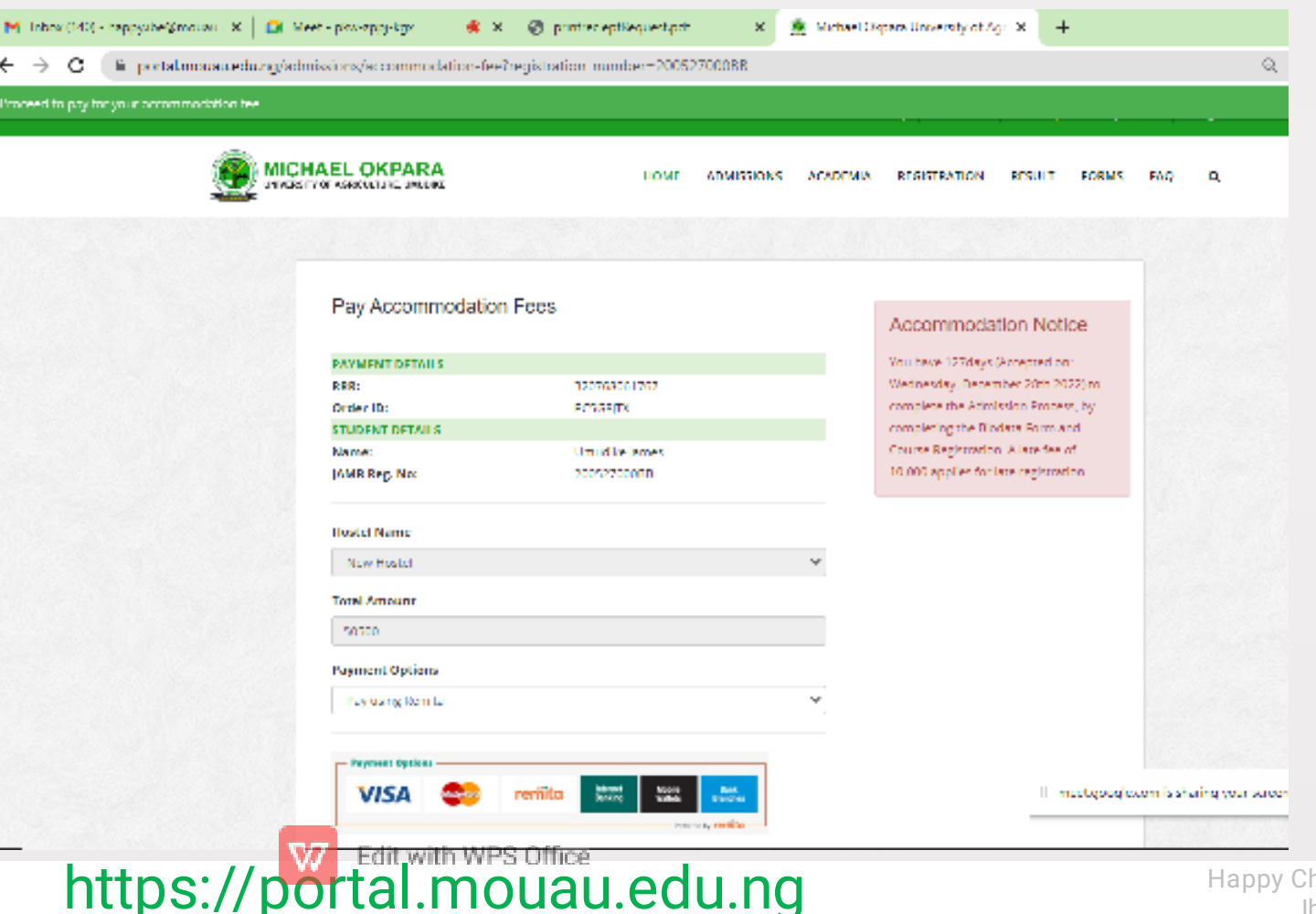

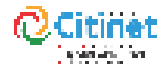

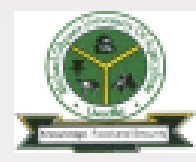

STEP 03 STEP 04 **STEP 05** 

STEP 06 STEP 07 STEP 08

Happy Chukwudike

# SCHOOL CHARGES

https://portal.mouau.edu.ng

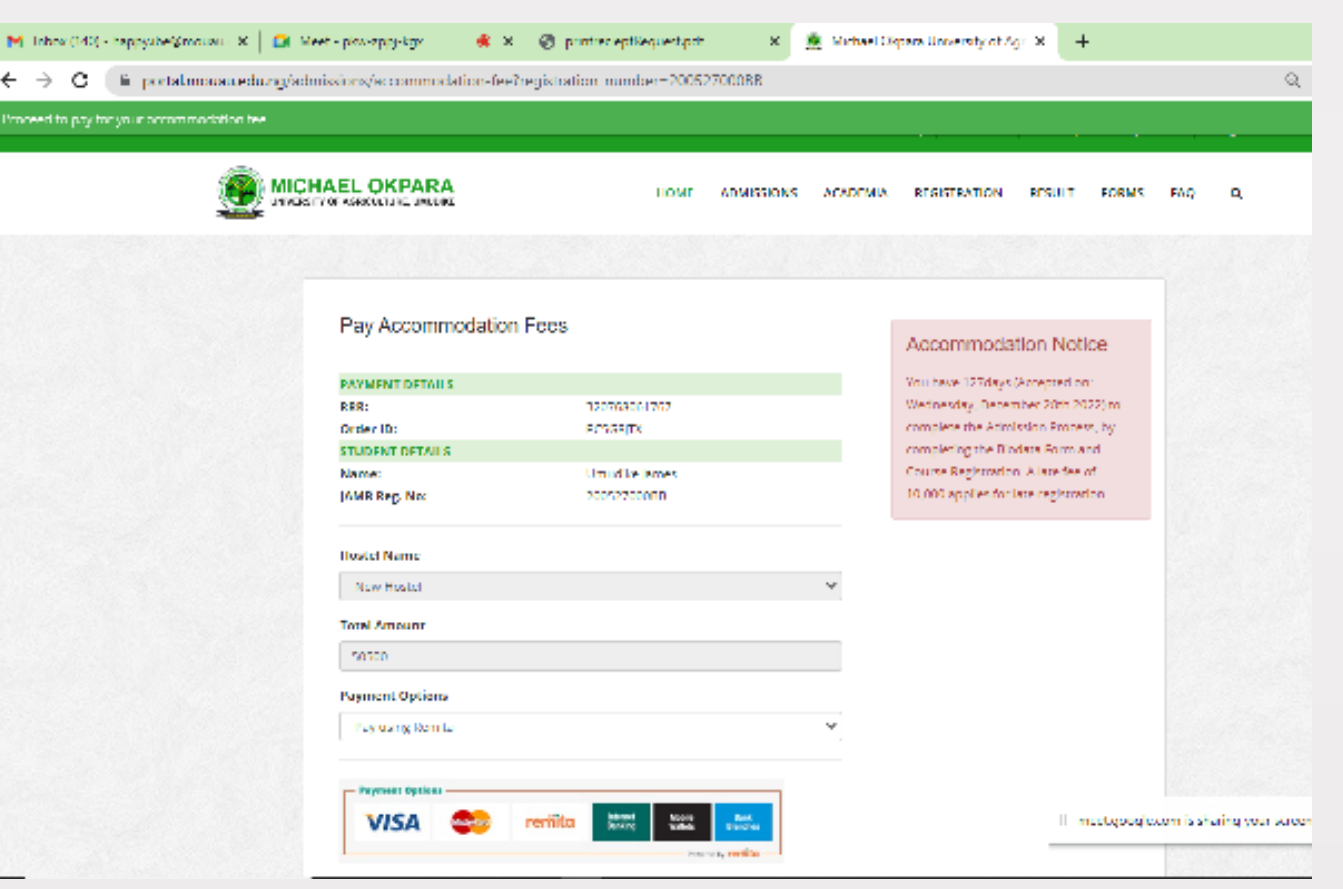

After validating your accommodation payment charges, you can generate school charges RRR code.

To proceed, login with your JAMB Registration number on the Portal through the admission page and the school charges payment page will be opened.

Generate RRR code for school charges, make payment and validate it to proceed.

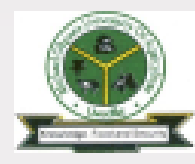

### **SUG Pin**

After validating your accommodation charges, Login in on the portal with your JAMB Registration number through the admission page.

If the validation is successful the SUG Due page will be opened. If the validation is not successful repeat the validation process.

Enter the PIN issued by the Student Union Government (SUG) and click submit.

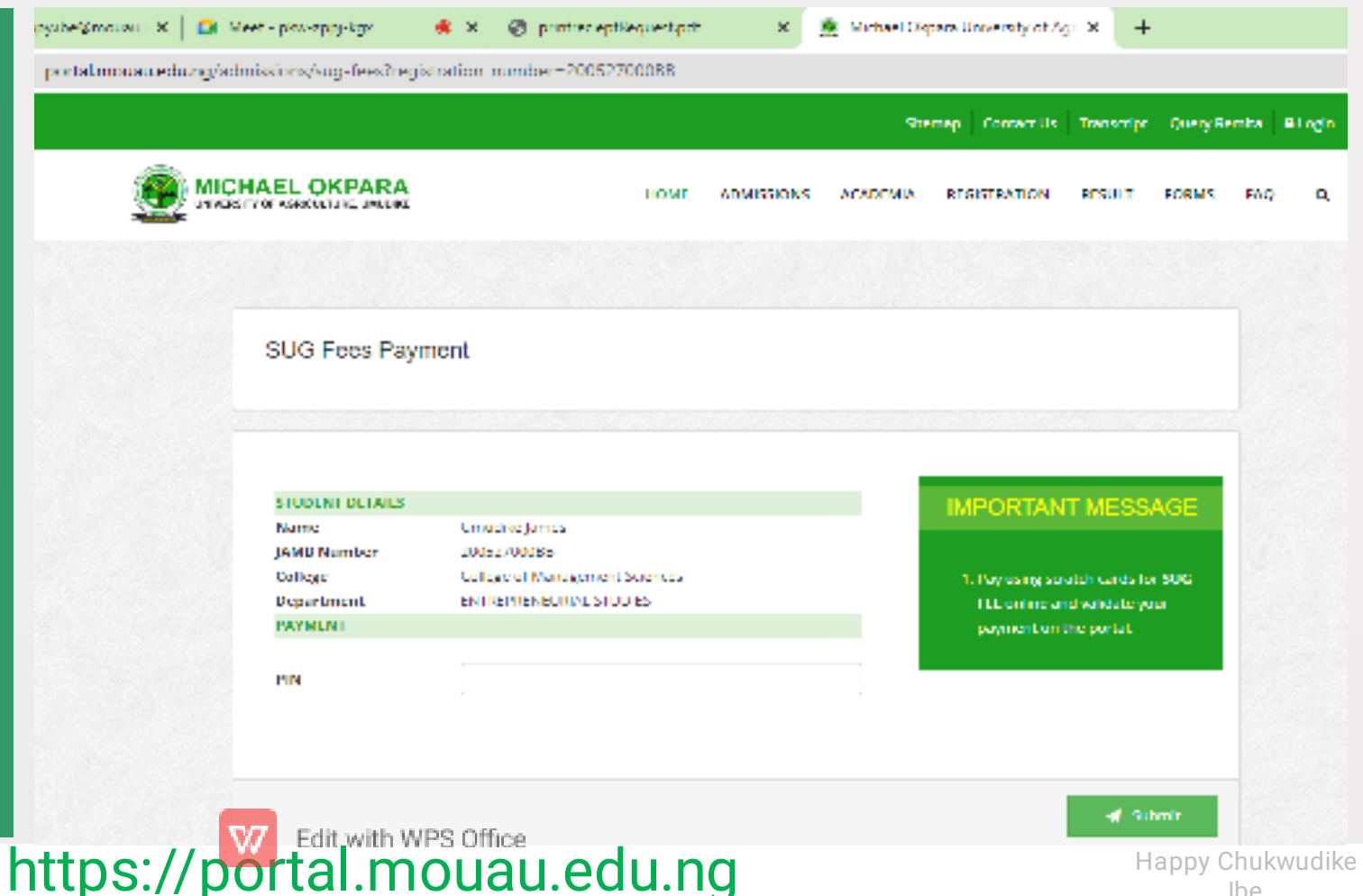

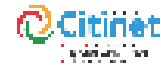

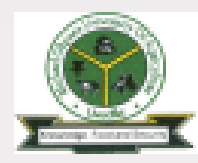

💌 🖉 🕆 generation production

in a second

an a Sanaa

ina na

STATES 1

n an cuir Na cuir Ng cuir STEP 05

STEP 06

STEP 08

**STEP 07** 

#### **BIODATA**

👘 🖉 bi ka kapa ka shekara 🖌 👘

Complete the Biodata form displayed and click Submit.

Note: Some fields are pre-filled and cannot be edited.

|            |                                                                                                    | Meet - pixx-appy-kgv 🧃      | 🗱 🛪 🔞 printrec eptRequest.pdf                      | 🗴 🚊 Michael Ospara University of Ag | × +          |  |
|------------|----------------------------------------------------------------------------------------------------|-----------------------------|----------------------------------------------------|-------------------------------------|--------------|--|
|            |                                                                                                    | dmissions/bio-data?registra | dmissions/bio-dats?registration_number=20052700088 |                                     |              |  |
|            |                                                                                                    | CHAEL OKPARA                | CHAEL OKPARA portal mousuled ung says              | data secon                          | RESULT FORMS |  |
|            | NTUDENT'S RODATE FORM                                                                                                    | No diamanda ing             | se you were to see in the pro-see                  |                                     |              |  |
| e na se se |                                                                                                    | Nacionality                 |                                                    | OK Cancel                           |              |  |
| <b>S</b>   | ingeneration and the                                                                                                    |                             |                                                    |                                     |              |  |
| 1000       | 19 N 19 10                                                                                                    | CONTACT DETAILS             |                                                    |                                     |              |  |
|            | California (California)                                                                                                    | 0.0016010-1603              |                                                    |                                     |              |  |
|            |                                                                                                    | Permanent House Addres      | *                                                  |                                     |              |  |
|            | an a sum                                                                                                    | NOUND                       |                                                    |                                     |              |  |
|            | 4.4                                                                                                    | Phone Number                | Phone Number Final Address                         |                                     |              |  |
|            | 5 A.                                                                                                    | 07000074500                 |                                                    | porabers@mousu.edu.og               |              |  |
|            | 100 V                                                                                                    |                             |                                                    |                                     |              |  |
|            | Marcal Sectors                                                                                                    | DARENTS/SPONSO              | PARENTS/SPONSORS DETAILS                           |                                     |              |  |
|            |                                                                                                    |                             |                                                    |                                     |              |  |
| 10 M       | a age - sa                                                                                                    | Parents/Sponsors Name       | Parenta/Sponsors Name                              |                                     |              |  |
| 2 A        | · · · · · · · ·                                                                                                    | NOUNC                       |                                                    |                                     |              |  |
|            | and the second second sec | Parents/Sponsors Phone I    | Number                                             | Parents/Sponsors Email Address      |              |  |
|            |                                                                                                    | NOTAL                       |                                                    | monau@monau.edu.oc                  |              |  |

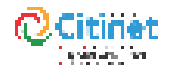

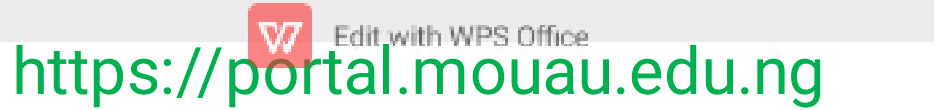

🛷 Submit

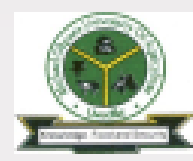

STEP 08

lbe

**STEP 07** 

### **BIODATA** cont.

Click "Print Login details" to Print the username and password page. And Click "Print Biodata" to print your biodata form

Note: To proceed, ensure to print or document your username and Password before clicking "REGISTER YOUR COURSES". You will be required to login to complete your course registration.

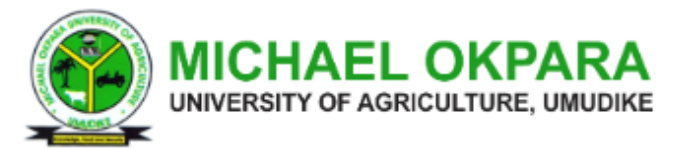

Congratulations on your registration with the MOUAU PORTAL. Please proceed to register your courses. Note down your username and

password

#### **REGISTRATION COMPLETED SUCCESSFULLY**

| Matriculation Number | MOUAU/EST/22/113203 |          |
|----------------------|---------------------|----------|
| LOGIN DETAILS        |                     |          |
| Username:            | MOUAUTEST           |          |
| Password:            | MOUAUTEST           |          |
|                      | PRINT BIO DATA      | SES      |
| Edit with WPS        | S Office            |          |
| https://portal.mo    | uau.edu.ng          | ukwudike |

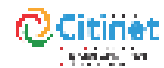

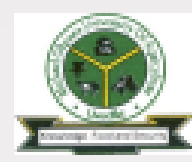

EP 02 STEP 03

STEP 04

STEP 05

STEP 06

STEP 07

STEP 08

# **COURSE REGISTRATION**

Login using your username and password.

If login is successful, the student dashboard page will be displayed.

On the next page, click on Course Registration

| Welcome back<br>Logis have to access your account |                                                                                                    |                                                             |  |  |
|---------------------------------------------------|----------------------------------------------------------------------------------------------------|-------------------------------------------------------------|--|--|
|                                                   | an 🗴 📄 Meet - pixu-spisjukgir 🛛 🌸 🗶 🛞 print                                                          | receptilequestpolt 🗙 🏦 Michael Dispars University of Agr. X |  |  |
| Usemanie                                          | namedning/student/dashboard                                                                          |                                                             |  |  |
| MOUAULEST                                         |                                                                                                    | 🛓 Welcome has                                               |  |  |
| Password                                          |                                                                                                    |                                                             |  |  |
|                                                   | STATES THE REPORT OF REACTING AND THE REPORT                                                         |                                                             |  |  |
| LOGIN                                             | Student Reg and Profile                                                                              |                                                             |  |  |
| Forgot your password?                             | Course Registration View Services Result Registration and Other Forms Ophaded Documents File Partile | to your dashboard: Umudike James                            |  |  |
|                                                   | <b>ат</b> Бака                                                                                       |                                                             |  |  |

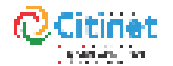

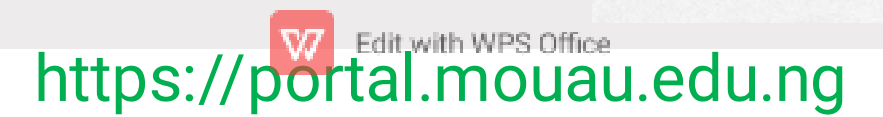

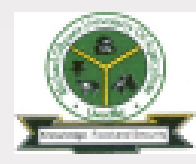

STEP 05

STEP 06 **STEP 07** 

20 S S S S

2011 N. L. 191

20 A. 1997

i David

An example 10

the former the second second second second

**STEP 08** 

## **COURSE REGISTRATION cont.**

STEP 04

🔝 Meet - pkw-zppj-kgz 🔹 🗙 @ printied eptKequest.pdf **3**C 🌸 Michael Okpara University of Agr. X 👘 🕂 ung/student/course-registration MICHAEL OKPARA Click Register courses HOME ADMISSIONS | ACADEMIA. REGISTRATION RESULT FORMS EVO. Ω. UNIVERSITY OF ASSOCILTURE, UNLERG 066111 Term Practice F BUS 111 Introduction to Business UN 111 Introduction to Finance View and print the ALC 111 Introduction to Emandel Accounting/Reporting 102112 Introduction to psychology MIH 111 Mathematics I 🖝 🖉 🖁 generation production 💈 🧟 Mila Lapan La Lipités N 🔤 course form. 10.00 G35 112 National History o en alterador Gas 113 Physical & Health Education Cas 111 Use of English I KP4RA G33 116 Use of Library GSS 125 Basic Contran II At this point, you have BUS 121 Element of Management. CSS 124 Elementary French II Long to the second second setting the 600 121 Elements of Economics II completed your online the second second - -ENI 124 Events Management ALC: PARTY . . . 10.00 The state of the last 066121 Term Practice II 198 I.S. n de la service de la service de la service de la service de la service de la service de la service de la servi registration process. GSS 127 History S. Philosophy of Science 100 C 100 - 100 - 100 C ALC 121 Introduction to Emandel Accounting/Reporting I - **1** - 1 AND A DRIVE 1 a 🖬 🗌 🖉 THE STREET, MILLION NKI 121 Introduction to Warkstine Part THE REPORT OF A DECK MIH 121 Mathematics II The second second second r i tari ENI 122 Natural Resource Management 10 10 March where the second second s 1. 1. 1. 1. 1. THE REAL Cas 121 Use of Endish II If you have any The Albert Branch a 21 1.481.0 And the set of d Reaster Courses challenge, visit the Set Service Process Anna 1 Stop sharing Hide 1 A A and the second second Portal Office. 2.81 Shape a second والمحاوية ويتعاليه ويعاركه والمعا a di second 10 - A110 A des la serie Section e  $b \in \{0,1\}^{n}$ Charles Strength (1 ha na sa sa Long to Manager and an an an an the first state of the

https://portal.mouau.edu.ng

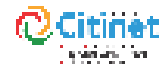

Case of the

and states

1.000

Second second

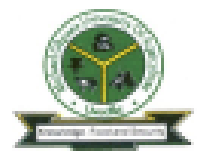

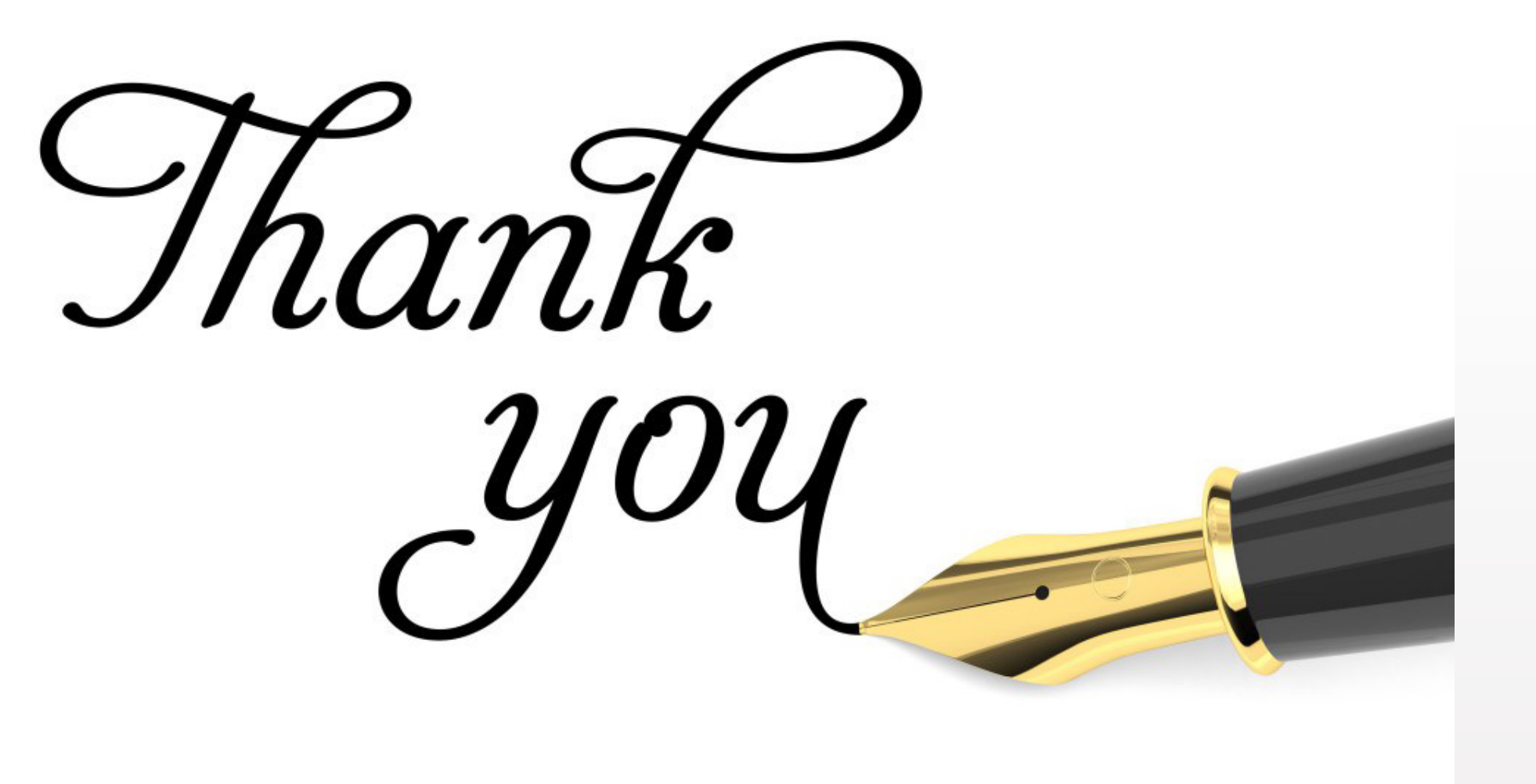

https://portal.mouau.edu.ng

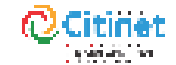

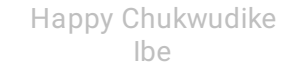